## Instructions to Purchase Permits

# Step 1:

Visit <u>https://fuller.thepermitstore.com/</u>

## Step 2:

Log into your Fuller account by clicking on "Sign In" in the upper right-hand corner of the screen

| F | ULLER                                                             | Home   Permits   Ne                                                          | Detices Account<br>Sign In |
|---|-------------------------------------------------------------------|------------------------------------------------------------------------------|----------------------------|
|   | FULLER PA                                                         | RKING PERMITS                                                                |                            |
|   | Sign in FIRST to                                                  | purchase permits!                                                            |                            |
|   | Please note that cash, check, or stuc<br>Parking Services Kiosk I | lent account payments must be made at the<br>ocated in the Payton Hall Lobby |                            |
|   | If you are not a Fuller student, faculty,<br>to purchase per      | or staff member, please follow the link below<br>mits for guest parking:     |                            |
|   | <u>GUEST PAR</u>                                                  | KING PERMITS                                                                 |                            |
|   | BUY PERMITS                                                       | PAY NOTICES                                                                  |                            |
|   | <pre><click here=""> PERMIT 6986</click></pre>                    | NOTICE<br>Enforcement<br>Services                                            |                            |

#### Step 3:

Enter your Fuller login credentials. If you do not remember your login credentials or are new to Fuller accounts, you may reset your password or claim a new account from this page as well by choosing "reset password" or "claim account" at the bottom of the login area.

Please note that you will need to have a valid Fuller account in order to purchase your parking permit. If you are unable to log in, please contact Fuller support at **<insert phone number or other contact info here>** before continuing.

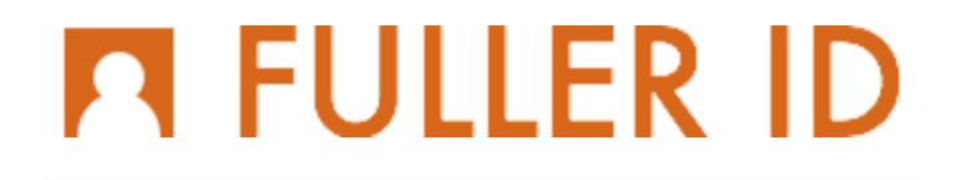

| Password:           |               |
|---------------------|---------------|
|                     |               |
|                     |               |
|                     |               |
| Log                 | In            |
| Lost or forgot your | New student o |
| password?           | aiunni        |

#### Step 4:

Once you have logged in, you will be returned to the parking purchase home screen. Click on "Buy Permits" to continue.

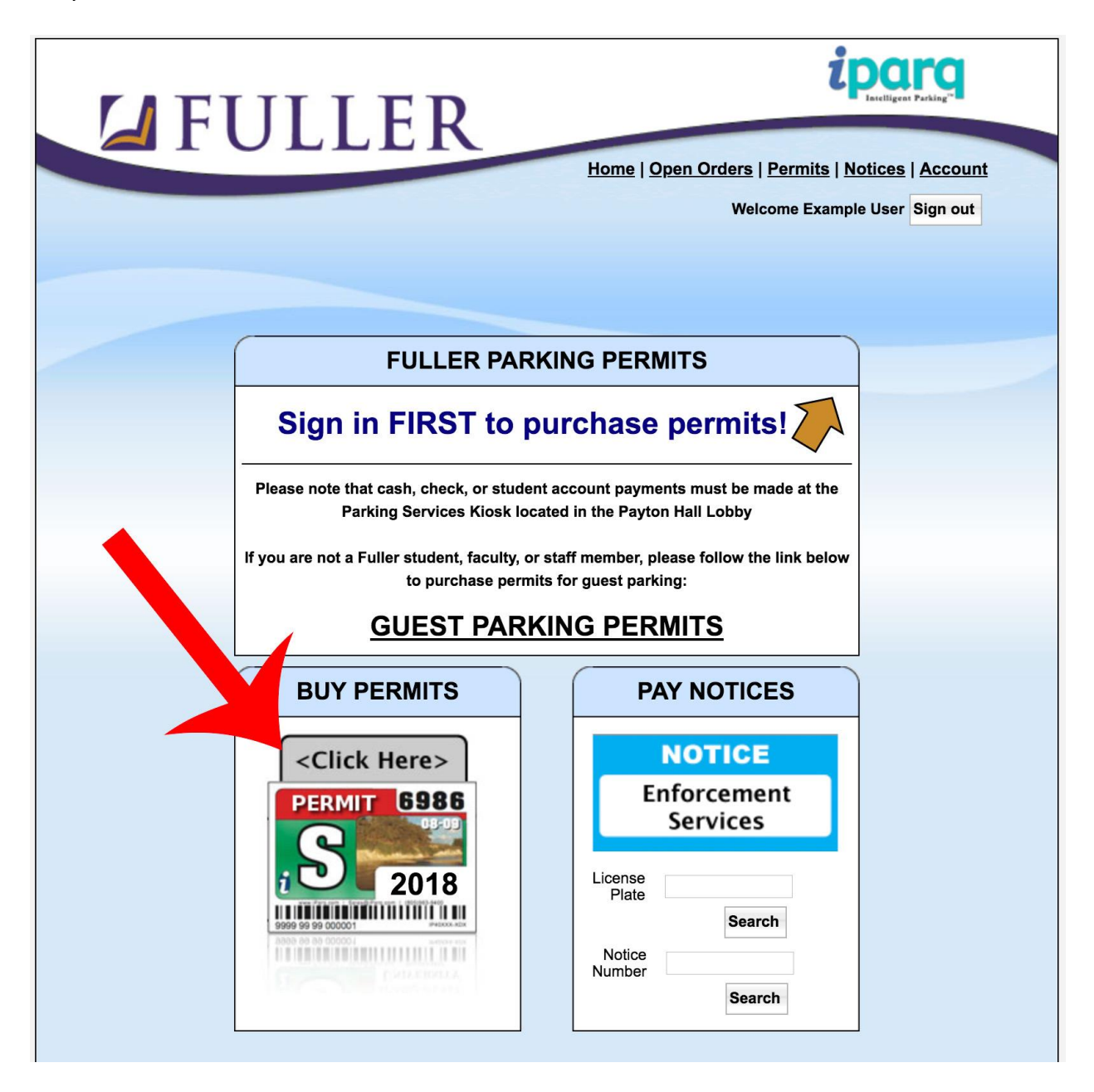

### Step 5:

Choose your permit from the list and click "Add Item". Some permit types may only be displayed for those who have been pre-approved based on their student/employee classification or other criteria. If you do not see the permit you expect to see on the list, please contact the parking office at <insert contact info here>.

|                                                                                                    | Welcome Example User Sign of                                             |
|----------------------------------------------------------------------------------------------------|--------------------------------------------------------------------------|
| ULLER THEOLOGICAL SE                                                                                                    | MINARY PERMITS                                                           |
| Pre-Approval Search<br>Fuller Theological Seminary offers Pre-<br>To see if you've been pre-approved, ple<br>Search     | Approved Permits.<br>ease enter all applicable data below.               |
| Pre-Approved<br>Commuter Pay with St<br>Issued after administrative review<br>For those currently enrolled students who | udent Account would like their student account to be charged for parking |
| Price: \$ 45.00<br>Add Item                                                                                             | Valid Dates: Sep 24, 2018 to Jan 6, 2019                                 |
| Commuter (current) Fa                                                                                                   | all 2018                                                                 |
| •                                                                                                    |                                                                          |

### Step 6:

The permit purchasing process works using a standard "Shopping Cart" format that you may be familiar with from using other online shopping portals. You may add more permits to your shopping cart by clicking "Add More Items". Once you are satisfied with the permits you have selected, click "Continue" to check out and pay.

| Permits                                          |     |              |                |
|--------------------------------------------------|-----|--------------|----------------|
| Permits                                          | QTY | Total Amount | Remove         |
| Commuter - Pay with Student Account              | 1   | 45.00        |                |
| <ul> <li>(No vehicle associated yet.)</li> </ul> |     |              |                |
| Permit Total:                                    | 1   | \$ 45.00     |                |
|                                                  |     |              |                |
| Grand Total:                                     | 1   | \$ 45.00     | Y              |
| Add More Items                                   |     | Undate       | Order Continue |

#### Step 7:

The shopping cart will walk you through the steps of the check-out process. The final step of the process will be to review your order and to read and accept the terms and conditions of Fuller Theological Seminary. Click on "I Agree" to finalize your order.

Please note that some permits require an administrator to review your information before the permit will become active. You will receive email communication about the review process, so be sure to watch your inbox for status updates if you have purchased a permit requiring administrative review.

|                             | 2. Additional Info                                                                 | 3. Shipping / Billing 4. Review               | 5. Complete |
|-----------------------------|------------------------------------------------------------------------------------|-----------------------------------------------|-------------|
| Please re                   | eview your o                                                                       | rder.                                         |             |
| Commuter - I                | Pay with Student Acco                                                              | unt Awaiting Approval!                        | \$45.00     |
| <b>~</b> 2014               | 4 Green Toyota Camry E                                                             | ** (Deferred) Shipping and Handling:          | \$3.95      |
|                             |                                                                                    | ** Deferred Total:                            | \$48.95     |
| to:                         | aat                                                                                | G12345678                                     |             |
|                             |                                                                                    |                                               |             |
| Snipping<br>US Postal Servi | ice                                                                                | Payment<br>Student Account: \$48.95           |             |
|                             |                                                                                    | G12345678                                     |             |
| to:<br>555 Demo Str         | eet                                                                                |                                               |             |
| Boise, ID 837               | 05-83705                                                                           |                                               |             |
| USA                         |                                                                                    |                                               |             |
|                             |                                                                                    |                                               |             |
|                             |                                                                                    |                                               |             |
| rms and Conditio            | ns                                                                                 |                                               |             |
| rms and Conditio            | and Conditions                                                                     |                                               | 0           |
| rms and Conditio            | and Conditions                                                                     |                                               |             |
| rms and Conditio            | and Conditions                                                                     |                                               |             |
| rms and Conditio            | and Conditions<br><br>imer                                                         |                                               |             |
| rms and Conditio            | and Conditions<br><br>imer                                                         |                                               |             |
| rms and Conditio            | and Conditions<br><br>imer<br><br>Theological Seminary                             | shall assume no liability or responsibility   | for theft,  |
| rms and Condition           | and Conditions<br><br>imer<br><br>Theological Seminary<br>ing the "I Agree" button | shall assume no liability or responsibility t | for theft,  |